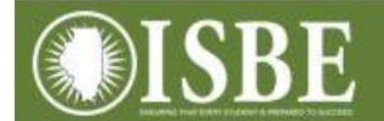

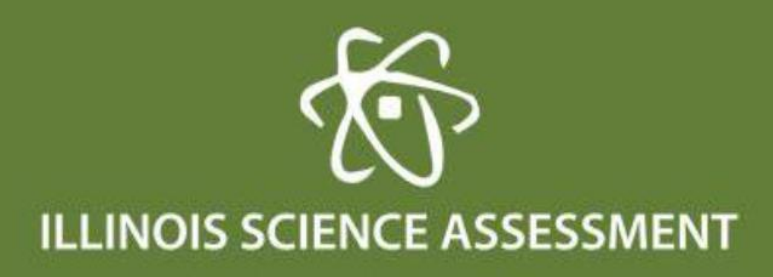

ISA Student Roster Report via IWAS

## ISA Student Roster Report via IWAS

Go to ISBE.net – IWAS application:

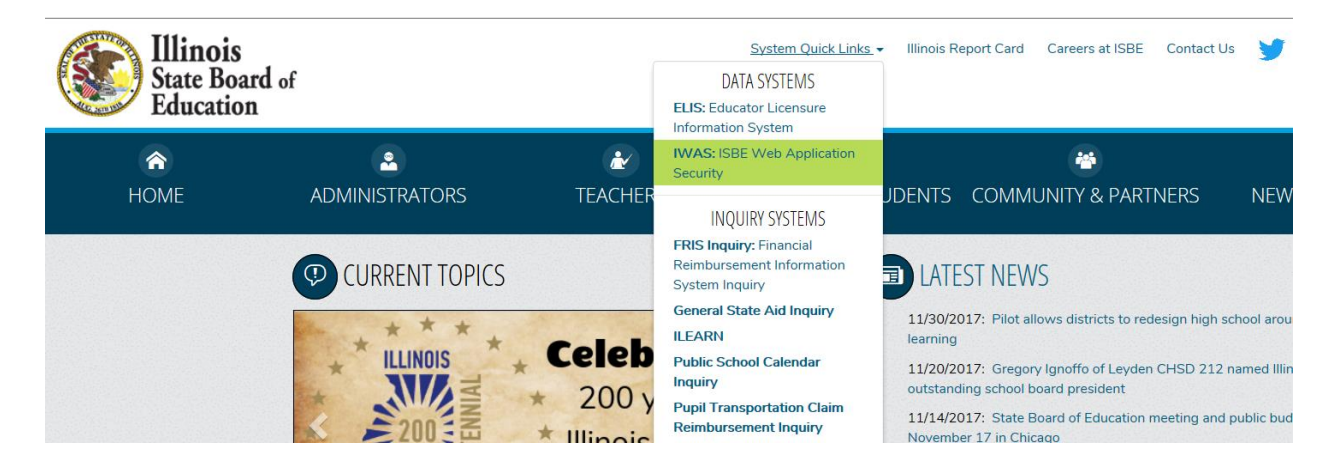

Use your IWAS login:

| 8                        | Illinois State Boa<br>James T. Meeks, Chairman Tony S                                    | rd of Education<br>Smith, Ph.D., State Superintendent                                                                             |
|--------------------------|------------------------------------------------------------------------------------------|----------------------------------------------------------------------------------------------------|
| IWAS IWAS                | IWAS IWAS IWAS                                                                           | IWAS IWAS IWAS IWAS                                                                                                    |
| ISBE Home                | Already have an account? Login Here :                                                    | New Partner - Sign up Now                                                                                                    |
| Home                     | Login Name<br>Password                                                                   | Some ISBE web-based systems require electronic signatures. You can create your own loops id and password by dicking on the        |
| Sign Up Now              | 67.63                                                                                    | following link. After you establish your logon, you will then have<br>the ability to request authorization to use ISBE's systems. |
| Get Password             | Remember Login Name                                                                      |                                                                                                    |
| Cantact IIa              | LOG IN                                                                                   | Sign Up Now                                                                                                    |
| Contact US               | Forgot Your Password?                                                                    | Need Help?                                                                                                    |
| Неір                     | If you have forgotten your login name or password, click on the                          | If you need help with logging in, the sign up procedure or your                                                                   |
| <u>IWAS User Guide</u> 🧇 | link below.                                                                              | password, please click on the link below.                                                                                         |
| IWAS Training Video      | Find Login/Password                                                                      | Help                                                                                                    |
|                          | This web site has been optimized for Internet Explorer 6.0 or abo<br>browsers by clickin | ve / Firefox 2.0 or above. You can download the latest version of these<br>g on the following icons.                              |
|                          | e                                                                                        |                                                                                                    |
|                          | Copyright © 2017 Illino                                                                  | ois State Board of Education                                                                                                    |
|                          |                                                                                          |                                                                                                    |

Click on System Listing:

|                     | ISDE AU                                                               | ministrator                                               |
|---------------------|-----------------------------------------------------------------------|-----------------------------------------------------------|
| Home                | Hello Daniel, you last logged in 12/4/2017 9:03:4                     | 0 AM                                                      |
| System Listing      | Messages :                                                            |                                                           |
| Pending Sign Ups    | 109 unread Inbox message(s)                                           |                                                           |
| Pending Documents   | 0 unread Archived message(s)<br>Require Action :                      | We have your email address listed as:<br>dabrown@isbe.net |
| Change Password     | 0 Sign-ups pending your approval<br>0 Documents pending your approval | If this is NOT correct, <u>click here</u> to update.      |
| Preferences         | 0 Feedback messages pending review                                    |                                                           |
| Search              | New                                                                   | is Items                                                  |
|                     | Changes in IWAS Administrative Accounts                               |                                                           |
| Help                |                                                                       |                                                           |
| Log Out             | Many organizations that do electronic business<br>effect on July 1    | with ISBE have new administrators that officially take    |
|                     | VA 10 1880                                                            | More                                                      |
| IWAS Training Video | Public School District Consolidations/Anne                            | xations/Convergence and IWAS                              |

Click on Assessments. If not authorized, request system through IWAS and your administrator can approve or deny (do not call ISBE unless you are the superintendent as ISBE cannot grant access to additional users):

|                     | Illinois State Board of Educat                                                                                                    | ion                      |
|---------------------|----------------------------------------------------------------------------------------------------|--------------------------|
|                     | James T. Meeks, Chairman Tony Smith, Ph.D., State Superin                                                                                        | itendent                 |
| IWAS IWAS           | IWAS IWAS IWAS IWAS IWAS                                                                                                    | IWAS IWAS                |
| Login: DLBROWNISBE  | My Systems                                                                                                    |                          |
| Home                | Below are systems that you are either authorized to use or are awaitin<br>either your district (Pending-District), ROF (Pending-ROF) or ISBE (Pe | g authorization from     |
| System Listing      | you are "Authorized" to access a system, simply click on the system de                                                                           | scription to use it.     |
| Pending Sign Ups    | Categories - Click to Exmand/Collance Tree                                                                                                    | Click Here for Due Dates |
| Pending Documents   | E Reporting                                                                                                    | Autionzation             |
| Change Password     | E- Monthly                                                                                                    |                          |
| Preferences         | 📙 - Student Information System - Statewide 👔 💼                                                                                                   | Authorized               |
|                     | 🖻 Annual                                                                                                    |                          |
| Search              | E-Report Card                                                                                                    | Authorized               |
| Help                | E Assessments                                                                                                    |                          |
| Log Out             | Assessments (i)                                                                                                    | Authorized               |
| IWAS Training Video | Legend: 🕦 : System Description - Detailed 📰 : Due Dates 💈 : Profile                                                                              |                          |
|                     | Want to Signu                                                                                                    | p for Other Systems?     |
|                     | Copyright © 2017 Illinois State Board of Education                                                                                               |                          |

Click "View Test Results" at the bottom of the 2016 tile:

| TIONIS                                                      |                        |                                                             |                      |
|-------------------------------------------------------------|------------------------|-------------------------------------------------------------|----------------------|
| Illinois Science Assessment - Spring 2016                   |                        | Illinois Science Assessment - Spring 2017                   |                      |
| Total Student Roster ♀<br>Not enrolled on or before May 1 ♀ | <b>451131</b><br>24533 | Total Student Roster 😧<br>Not enrolled on or before May 1 😜 | <b>45177</b><br>2300 |
| Students with a test attempt 9                              | 399699                 | Students with a test attempt 9                              | 40674                |
| Remaining students that require a Reason for No Valid Te    | est Attempt 😧          | Remaining students that require a Reason for No             | Valid Test Attempt 💡 |
| Excused (Does not count against participation) 😧            | 14841<br>12882         | Excused (Does not count against participation)              | 1104<br>419          |
| Non-Excused (Counts against participation) <b>2</b>         | -824                   | Non-Excused (Counts against participation) 9                | 677                  |
| Participation Rate:                                         | 94.94%                 | Participation Rate:                                         | 95.79%               |
| View Test Desuits                                           |                        |                                                             |                      |

For a district users, click the Download CSV button for a district report.

Or, select a school via the dropdown, then click the Student Detail button for a school level report.

| Test Res           | sults                                                  |                           |                                 |                     |                   |
|--------------------|--------------------------------------------------------|---------------------------|---------------------------------|---------------------|-------------------|
| Test:              | Illinois Science Assessment - Spring 2016              | ~                         | Click a report button           | to download student | data based on the |
| District:          | Select A District                                      | ~                         |                                 | filters.            |                   |
| School:            | -                                                      | ~                         | Student Detail                  | 🖾 🖾 St              | ummary Report     |
| Show 10 Student ID | ✓ entries ↓↑ Last Name ↓↓ First Name ↓↑ DOB ↓ No State | <b>Grade</b><br>udent Res | e If Scale So If<br>ults Found. | Search:             | lî RFNVTA LÎ      |
| Showing 0 to       | o 0 of 0 entries                                       |                           |                                 |                     | Previous Next     |

The CSV export column headers are:

RCDTS, School, StudentId, FirstName, MiddleName, LastName, Gender, Race, DateOfBirth, Grade, IEP, FRL, LEP, Migrant, OnOrBeforeMay1District, OnOrBeforeMay1School, ScaleScore, PerformanceBand, and RFNVTA.

You may also view online sorting a column or using the search field:

| Test Re    | esults                                    |                  |                                                                    |
|------------|-------------------------------------------|------------------|--------------------------------------------------------------------|
| Test:      | Illinois Science Assessment - Spring 2016 | ~                | Click a report button to download student data based on the        |
| District:  | Select A District                         | ~                | filters.                                                           |
| School:    | -                                         | ~                | Student Detail 🛛 🖾 Summary Report                                  |
| Student II | D Jî Last Name Ji DC                      | <b>DB 11 Gra</b> | de 11 Scale Score 11 Performance Band 11 RFNVTA 1<br>esults Found. |
| Showing 0  | to 0 of 0 entries                         |                  | Previous Next                                                      |